## ご予約方法アプリ編

- ① ① 「予約」のマークをタッチして、「予約フォーム」を開きます。
- ② 「メニュー選択」でご利用人数をタッチします。
- ③「日時選択」が出てきたら、画面の下の方に行っていただくと、空いている時間は
   ② 緑色になっています。その中から希望の時間を選択しタッチすると、一番下
   に予約内容の確認と出てきますので、よろしければタッチします。

※この時点では予約確定ではありません。他の方も同じ時間を選択することが できます。

- ④ 「予約確認・顧客情報入力」が開きます。
   表示されている内容でよろしければ「予約する」をタッチします。
   ご来店される方と「お名前」が違う場合や、複数人分の予約の場合は、ご利用される方のお名前を「★備考欄★」欄へご入力をお願いいたします。
- ⑤ 「予約登録処理」と表示されますので、よろしければ OK をタッチしてください。※このタイミングで予約が確定します。
- ⑥ 予約登録が完了しましたと表示されます。閉じる をタッチしてください。
- ⑦ 予約を確認する をタッチすると、「登録済み予約一覧」が開き、予約の時間を
   確認することができます。

〔複数人で利用する場合〕

2人分連続で予約を取る場合は、「2人カット」を選択します。そうすると、2人続けてカットできる枠だけが 💿 緑色に表示されます。

一か所選択すると自動的に2人分の枠を予約することができます。

例えば、2人カットを選択した時に18:00が **○** 緑で18:30が **○** 白でも 18:00と18:30の枠を予約できます。

その時18:30の枠が白いのは、その後の19:00の枠がないので18:30から2人分の 予約を取れない為です。別々でもよければ、1人カットの予約作業を2回行いそれぞれ の時間で予約をお取りください。